# **Adobe Connect**

Participant

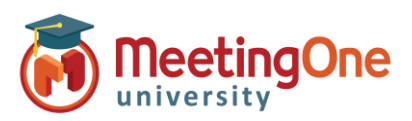

# Les options audio du participant

Pour une session donnée, les hôtes de réunions peuvent choisir parmi plusieurs options audio. Les participants se verront proposer des options basées sur ces choix.

## Comment souhaitez-vous rejoindre l'audio de la réunion?

### Stéléphone

- 0 **Recevoir un appel** 
  - Entrez votre numéro de téléphone
  - Cliquez M'appeler
  - Répondez à votre téléphone – Appuyez sur 1, si demandé, afin d'entrer dans la conférence (optionnel) *Remarque : numéro direct uniquement, pas d'extension.*

\*\*Contactez éventuellement le Support MeetingOne concernant les appels sortants.

#### Connexion

- Composez le numéro fourni
- Entrez les détails de la conférence (numéro de salle), lorsque demandé, suivi de #
- Entrez votre identifiant individuel (ex.\*65\*1234#)
- Cliquez sur **Join Meeting** (rejoindre la réunion) *Remarque : Les participants Internationaux peuvent se connecter* via un numéro d'accès local (en consultez la liste ici ou à partir du lien Informations supplémentaires).

- Haut-parleur/microphone de l'appareil – connecte le microphone et les haut-parleurs automatiquement (ex. haut-parleurs ou casque pour PC/Tablette)

Affiche la connexion dans la partie supérieure de la salle

\*Le mieux pour les participants sans accès téléphonique \*\*Complètement dépendant de la connexion Internet et augmente l'utilisation de la bande passante

\*\*\*Si votre micro apparait rouge, vous ne pourrez pas être entendu, cliquez alors une fois, pour le rendre vert et être entendu de tous \*\*\*\*Si le microphone n'est pas disponible sur l'interface, c'est parce que le droit d'utiliser le microphone n'a pas été accordé aux participants par l'Hôte de la réunion.

Audio connecté à l'aide du haut-parleur/microphone de l'aj

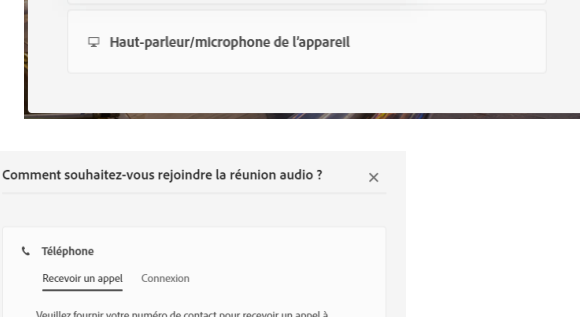

Comment souhaitez-vous rejoindre la réunion audio ?

Téléphone

c

| Recevor an apper Connecton                                                                                                    | Téléphone                                                             |                                                                                                    |   |
|----------------------------------------------------------------------------------------------------|-----------------------------------------------------------------------|----------------------------------------------------------------------------------------------------|---|
| heulite fouriri votre numéro de contact pour recevoir un appel à<br>sair de la reisus<br>23456789<br>Rat +33 ~ Comment souhaitez-vous rejoindre la réunion audio ? ×<br>rédéphone<br>Recevoir un appel <u>connecion</u><br>Suivez les instructions pour rejoindre la réunion<br>1 composer un numéro<br>Prance (françis) : 33439201001<br>Harce: +33392880077<br>2 suivez les instructions pour rejoindre la réunion<br>1 composer un numéro<br>Prance (françis) : 33439201001<br>Harce: +3339280077<br>3 suivez les instructions pour rejoindre la réunion<br>1 composer un numéro<br>Prance (françis) : 33439201001<br>Harce: +3339280077<br>3 suivez les instructions pour rejoindre la réunion<br>1 composer un numéro<br>Prance (françis) : 33439201001<br>Harce: +3339280077<br>1 suivez les instructions pour rejoindre la réunion<br>1 composer un numéro<br>Prance (françis) : 33439201001<br>Harce: +3339280077<br>2 suivez les instructions pour rejoindre la réunion<br>1 composer un numéro<br>Prance (françis) : 33439201001<br>Harce: +3339280077<br>2 suivez les instructions pour rejoindre la réunion<br>1 composer un numéro<br>Prance (françis) : 43349201001<br>Harce: +3339280077<br>2 suivez les instructions pour rejoindre la réunion<br>1 composer un numéro<br>Prance (françis) : 43349201001<br>Harce: +3339280077<br>2 suivez les instructions pour rejoindre la réunion<br>2 suivez les instructions pour rejoindre la réunion<br>2 marce (françis) : 43349201001<br>Harce: +45000<br>Marce: +45000<br>Marce: +450000<br>Marce: +450000<br>Marce: +450000 | Connexion                                                             |                                                                                                    |   |
| icide da pays<br>RA 33                                                                                                    | Jeuillez fournir votre numéro de contact pour<br>partir de la réunion | recevoir un appel à                                                                                                    |   |
| Comment souhaitez-vous rejoindre la réunion audio ?     ************************************                                                                                                    | Code du pays<br>FRA +33 V                                             |                                                                                                    |   |
| Misppeler       • Téléphone         Haut-parleur/microphone de l'appareil       • Téléphone         • Téléphone       • Téléphone         • Téléphone       • Téléphone         • Téléphone       • Téléphone                                                                                                    | Numéro de téléphone<br>123456789                                      | Comment souhaitez-vous rejoindre la réunion audio ?                                                                                                    | × |
| Haut-parleur/microphone de l'appareil  Suivez les instructions pour rejoindre la réunion  Suivez les instructions pour rejoindre la réunion  Composer un numéro France (français), #33430201001 France #33130280007  Suivez les détails de la conférence lorsque vous y étes invité Numéro de saile de conférence lorsque vous y étes invité Numéro de saile de conférence lorsque vous y étes invité Nu                                                                                                    | M'appeler                                                             | C Téléphone<br>Recevoir un appel Connexion                                                                                                    |   |
| 1. Composer un numéro     France (français): +3349207003     France (français): +3349207003     France (français): +3349207003     Testiszee Los défaits de la conférence lorsque vous y étes invité     Numéro de salle de conférence MeetingOne : 332703     Toriszade     Indomations supplémentaires     Indomations supplémentaires     Indomations de l'appareil     Haut-parleur/microphone de l'appareil                                                                                                    | Haut-parleur/microphone de l'appareil                                 | Suivez les instructions pour rejoindre la réunion                                                                                                    |   |
| Haut-parleur/microphone de l'appareil          Comment souhaitez-vous rejoindre la réunion audio ?       ×         Téléphone       Haut-parleur/microphone de l'appareil                                                                                                    |                                                                       | <ol> <li>Composer un numéro<br/>France (français) - 32430201001<br/>France: +33102880967</li> <li>Saisses les détails de la conférence lorsque vous y êtes invité<br/>Numéro de salle de conférence MeetingOne : 332703</li> <li>Une fois que vous avez rejoint l'appel, identifiez vous<br/>*65'24207</li> <li>Informations supplémentaires</li> <li>Join Meeting</li> </ol> |   |
| Comment souhaitez-vous rejoindre la réunion audio ? ×<br>• Téléphone<br>• Haut-parleur/microphone de l'apparell                                                                                                    |                                                                       | ♀ Haut-parleur/microphone de l'appareil                                                                                                    |   |
|                                                                                                    | Comment souhaitez-vo<br>Téléphone<br>Haut-parleur/microp              | ous rejoindre la réunion audio ? X                                                                                                    |   |

1